# Activate RTLS

This quick reference guide explains how to create clean/dirty utilization within a building without using room-level monitoring. This can only be set up through Cetani. Configuration can be customized through Admin however.

#### Cetani Sets Up Configuration

1) Determine and create an item set for the assets needing to be manually tracked for status change. In Admin> Tag Tools> Tag Groups; create a new group. 2) In Admin> Users and Groups> User Groups, identify or create a user group for the users who want to view and change the status. 3) Contact Cetani to configure the created user group to allow access to the status link and visibility of status column according to user log in credentials.

## Change Status Manually for an Individual Asset

Once the user group is established and Cetani has configured the application to allow status changes, user can log in and click List view to see the list of items and their locations. One can filter (1) by specified group and manually change status by clicking "Change Status" in-line for specified asset (2). Here, user can choose the appropriate status to mark the asset (3). Click "Change" to complete this step (4).

| Ite                                                   | Item Locations 💌 Bulk Actions |                |                        |               |             |                 |        |            |         |              |                            |
|-------------------------------------------------------|-------------------------------|----------------|------------------------|---------------|-------------|-----------------|--------|------------|---------|--------------|----------------------------|
| (all statuses) •   Bladder Scanner (3) • Fliter Reset |                               |                |                        |               |             |                 |        |            |         |              |                            |
|                                                       | Name                          | Facility       | Мар                    | Zone          | In Zone For | Last Update 🔹 👻 | Status | Status For | Monitor | Tag Unique   |                            |
| ٩                                                     | Bladder Scanner 38291         | Hospital North | OR                     | Storage 16    | 10 days     | 10 days         | -      | 595 days   |         | 105461580107 | Change Status More V       |
| Change Status of Bladder Scanner 38291                |                               |                |                        |               |             |                 |        |            |         |              |                            |
| Status<br>Change 4 - select -<br>Set Aside for Repair |                               | 3              |                        |               |             |                 |        |            |         |              |                            |
| ٩                                                     | Bladder Scanner 9939 Clean    |                | Outpatient - 1st Floor | 2007          | 16 days     | 10 days         | -      | 595 days   |         | 105461580751 | Track Change Status More ▼ |
| \$                                                    | Bladder Scanner 9936          | Hospitar North | Endo                   | Nurse Station | 16 days     | 10 days         | -      | 595 days   |         | 105461581460 | Track Change Status More ▼ |

Once a status is changed, the Status column will show the appropriate color square that correlates with the established status (as shown here).

|   | Name                  | Facility       | Мар                    | Zone          | In Zone For | Last Update 👻 | Status    | Status For | Monitor | Tag Unique   |                          |
|---|-----------------------|----------------|------------------------|---------------|-------------|---------------|-----------|------------|---------|--------------|--------------------------|
| ١ | Bladder Scanner 38291 | Hospital North | OR                     | Storage 16    | 10 days     | 1 second      | In Use    | 1 second   |         | 105461580107 | Track Change Status More |
| ١ | Bladder Scanner 9939  | Outpatient     | Outpatient - 1st Floor | 2007          | 16 days     | 1 second      | Dirty     | 1 second   |         | 105461580751 | Track Change Status More |
| ٩ | Bladder Scanner 9936  | Hospital North | Endo                   | Nurse Station | 16 days     | 1 second      | Clean     | 1 second   |         | 105461581460 | Track Change Status More |
| Ş | Bladder Scanner 38291 | Hospital North | OR                     | Storage 16    | 10 days     | 1 second      | Set Aside | for Repair |         | 105461580107 | Track Change Status More |

## Change Status Manually for Many Assets at Once

Activate makes it easy to apply a bulk status change to a set of assets. On List view, first filter for the assets you wish to apply bulk actions to (e.g. Bladder Scanners). Then, click on "Bulk Actions" and choose the appropriate status in the drop down. A notification will pop up before applying change to alert you of the assets that will be changed. Click "Change all to status" if this is correct.

#### Item Locations

(all statuses)

Dirty

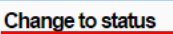

or Create a new status

Bladder Scanner (3)

3 item locations are in view. 1 of these item locations are already part of Dirty. Link these 2 item locations to this status?

Change all to status Cancel

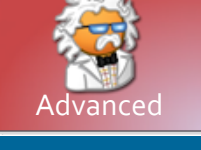

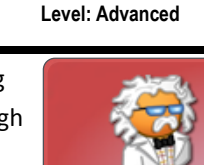

**Quick Reference** 

Manual Status Tracking